## Documentation – Powerforms Allied Health Inpatient Triage

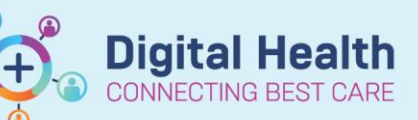

Digital Health Quick Reference Guide

## This Quick Reference Guide will explain how to:

Complete the Allied Health Inpatient Triage Powerform.

## **Important:**

- All inpatient referrals must be triaged using the Allied Health Triage Powerform.
- All information in the Allied Health Triage Powerform will render to the patient file when submitted.

## How to complete Allied Health Inpatient Triage Powerform:

- 1. From Powerchart, launch Multi-Patient Task List (MPTL).
- 2. Open the 'Incoming Referrals' tab.
- 3. Double click on the patient to open the 'AH Inpatient Triage Powerform'.
- 🗸 🖬 🚫 | 🕱 🗖 🛧 🗰 📾 🗟 🖻 4. The Order Details will auto-generate in the 13/02/2025 - 13:37 - AEDT By: WHSTEST, Allied He Speech Pathology Inpatient Triage Powerform as a view-only display of the Order Details eferral Order beech Patholog Referral Order details entered by the hology (SP) IP Referral - Ordered ne-NBM. NO NGT/PEG, Discharge Likely > 72 Hours, EDD: 19/09/2024, Clin Call Back 234, Oncolreferring clinician. Please SAVE the form if further comments are required. This will leave the patient 'in process' until complete O Rejected 5. Fill in the mandatory field (yellow) for 0.2 O 18 03 Referral Outcome. Nil indication for AH inte Depending on the outcome selected, the atient not appropriate f atient already being se Initial Referral Priority or Rejection Reason will become active.
- 6. If unable to complete triage, you are able to

make preliminary **Referral Outcome** and **Priority selections** and/or enter comments in the **Comments** text box and select **I** to save the Powerform.

- All selections and comments in progress will be saved, and further edits can be made from MPTL – Incoming Referrals if required.
- b. Once triage can be finalised, unnecessary comments in the Triage Powerform can be removed prior to signing the form.
- 7. Once the Triage Powerform is complete, select  $\checkmark$  to sign the Powerform.

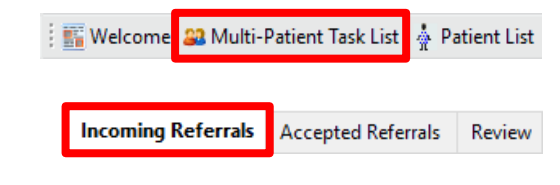

Western Health 🕔